คู่มือการสมัครเข้าใช้งานระบบยืนยันตัวบุคคล OpenID ของสำนักงานรัฐบาลอิเล็กทรอนิกส์ (องค์การมหาชน)

#### <u>การสร้างบัญชีผู้ใช้งาน</u>

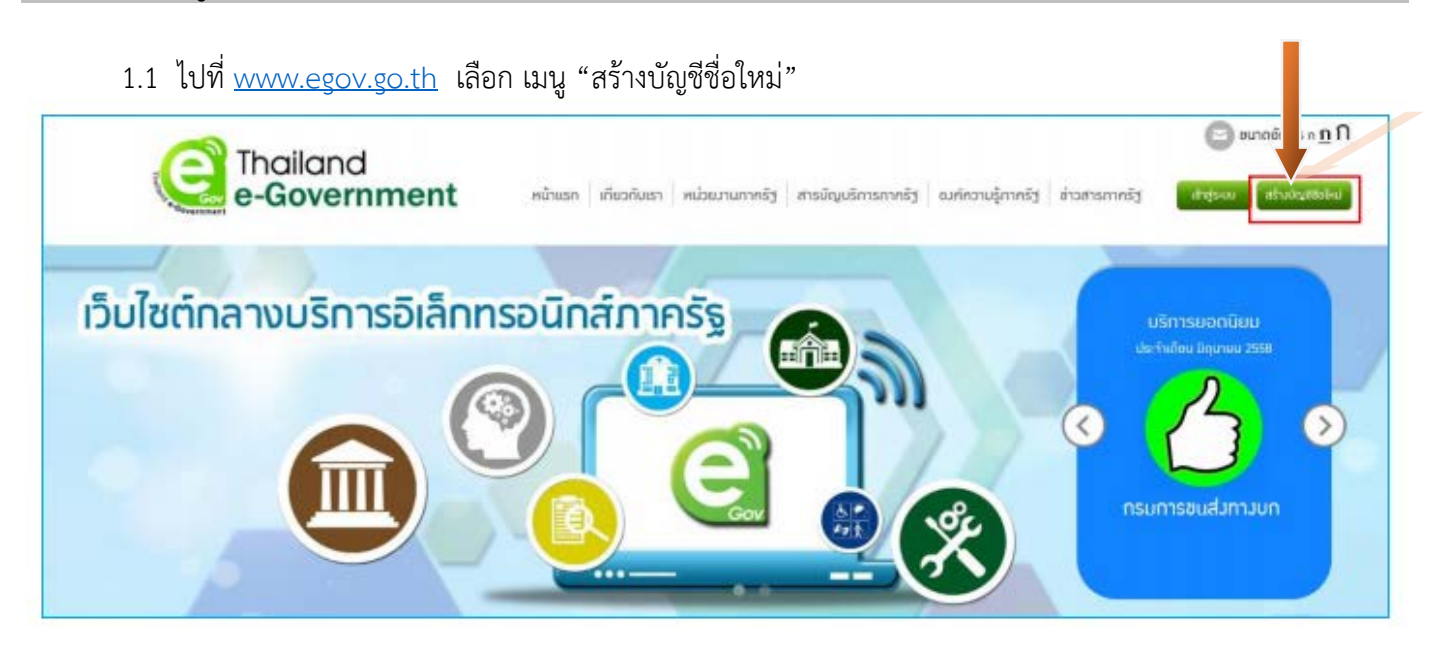

#### 1.2 อ่านข้อตกลงการใช้บริการ แล้วกดปุ่ม "ตกลง"

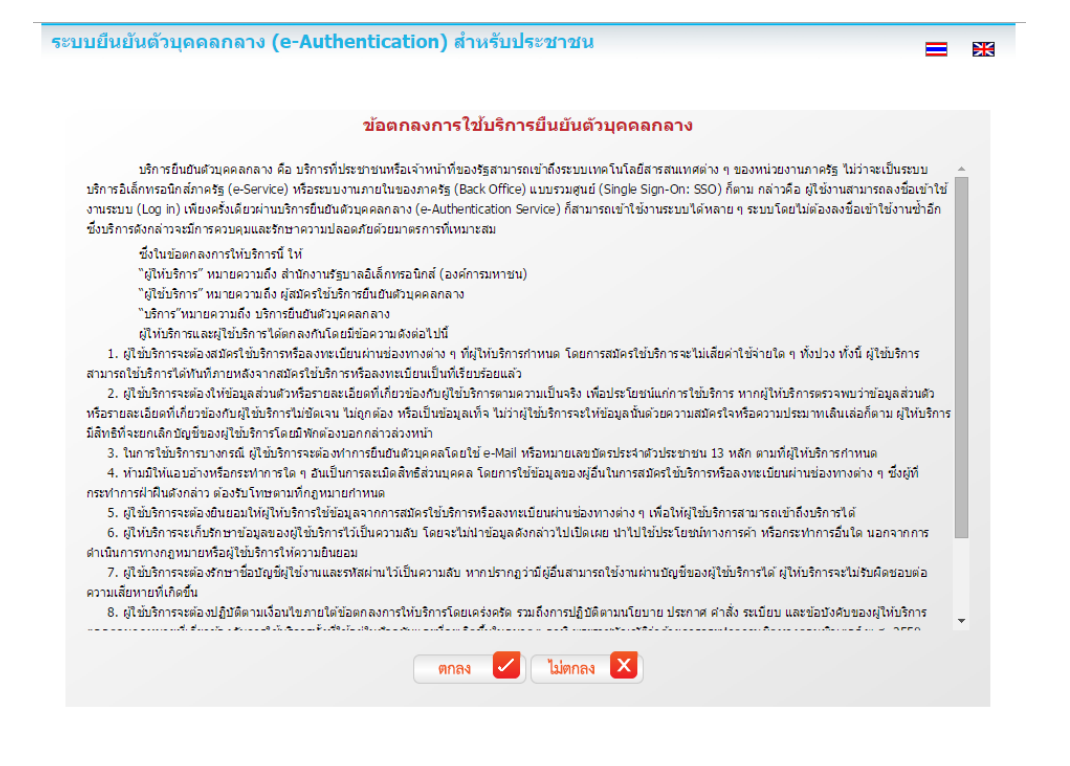

 1.3 เลือกเป็น "บุคคลธรรมดา" กรอกรายละเอียดของผู้สมัคร ทั้งนี้ อีเมล์ที่ใช้จะต้องไม่เคยใช้สมัครสมาชิกมาก่อน จากนั้นตรวจสอบความถูกต้องอีกครั้ง แล้วจึงกดปุ่ม "สมัครสมาชิก"
 ระบบยืนยันด้วบุคคลกลาง (e-Authentication) สำหรับประชาชน

| ข้อมูลผู้สมัคร                                                                           |                                                                   |
|------------------------------------------------------------------------------------------|-------------------------------------------------------------------|
| บุคคลธรรมดา                                                                              |                                                                   |
| (จาหน้าที่ของรัฐ<br>รายอยู่อื่นอยู่อื่น                                                  |                                                                   |
| รายสะเอยตเพมเตม<br>ในกรณีที่เลือกประเภทผู้ใช้งานเป็น 'เจ้าหน้าที่หน่วยงาน' ท่านต้องระบหเ | น่วยงาบที่รับผิดชอบใบขั้นตอบกัดไปด้วย                             |
|                                                                                          |                                                                   |
|                                                                                          |                                                                   |
|                                                                                          |                                                                   |
|                                                                                          |                                                                   |
| ายละเอียดผู้สมัคร                                                                        | หากท่านเคยมี account อยู่แล้ว ท่านสามารถทำการล้อกอินเพื่อเชื่อมโย |
| อมูลเข้าใช้งานระบบ                                                                       | account เดมของทานกบ account น                                     |
| อผู้ใช้งาน (UserName): * (อย่างน้อย 5 ตัวอักษร)                                          | ชอผูเชงาน (Username):                                             |
|                                                                                          |                                                                   |
| เมลล์: *                                                                                 | รหัสผ่าน:                                                         |
|                                                                                          |                                                                   |
| ผ้สผ่าน: ∗ (อย่างน้อย 4 ตัวอักษร)                                                        | 🔲 จดจำฉัน                                                         |
|                                                                                          | เข้าสู่ระบบ 🜔                                                     |
| นยันรหัสผ่าน: *                                                                          |                                                                   |
|                                                                                          |                                                                   |
| อมูลส่วนบุคคล                                                                            |                                                                   |
| อ: ไม่ต้องระบุคำนำหน้า (นาย, นาง, นางสาว)                                                |                                                                   |
|                                                                                          |                                                                   |
| ามสกล:                                                                                   |                                                                   |
|                                                                                          |                                                                   |

### 1.4 หากกรอกข้อมูลครบถ้วน ระบบจะแสดงข้อความการจัดส่ง url เพื่อยืนยันตัวตน ดังนี้

| การการะเบียนแสร้าลัน                                                                                                    |  |
|----------------------------------------------------------------------------------------------------|--|
| ยินดีต้อนรับ                                                                                                    |  |
| ระบบได้ทำการลงทะเบียนข่อมูลของท่านและจัดส่ง url เพื่อยื่นยันตัวตนไปยังอีเมล์<br>@hotmail.com<br>เรียบร้อยแล้ว<br>อย่างไรก็ตามท่านสามารถเข้าใช้งานระบบได้ทันที ท่านต้องการที่จะ<br>กลับหน้าหลัก<br>หมายเหตุ กรณีที่ไม่หมเมลิโนกล่องขาเข้า(Inbox) ให้ครวจสอบในกล่องขยะ (Spam) อักครั้ง |  |
|                                                                                                    |  |
|                                                                                                    |  |

### อีเมล์ที่ได้รับจะใช้หัวข้อ "[e-Gov Thailand] อีเมล์ยืนยันตัวตน (E-Mail Verification)" 1.6 กดไปที่ลิงค์ เพื่อยืนยันตัวตน หรือ คัดลอกลิงค์นำไปวางไว้ที่เบราว์เซอร์

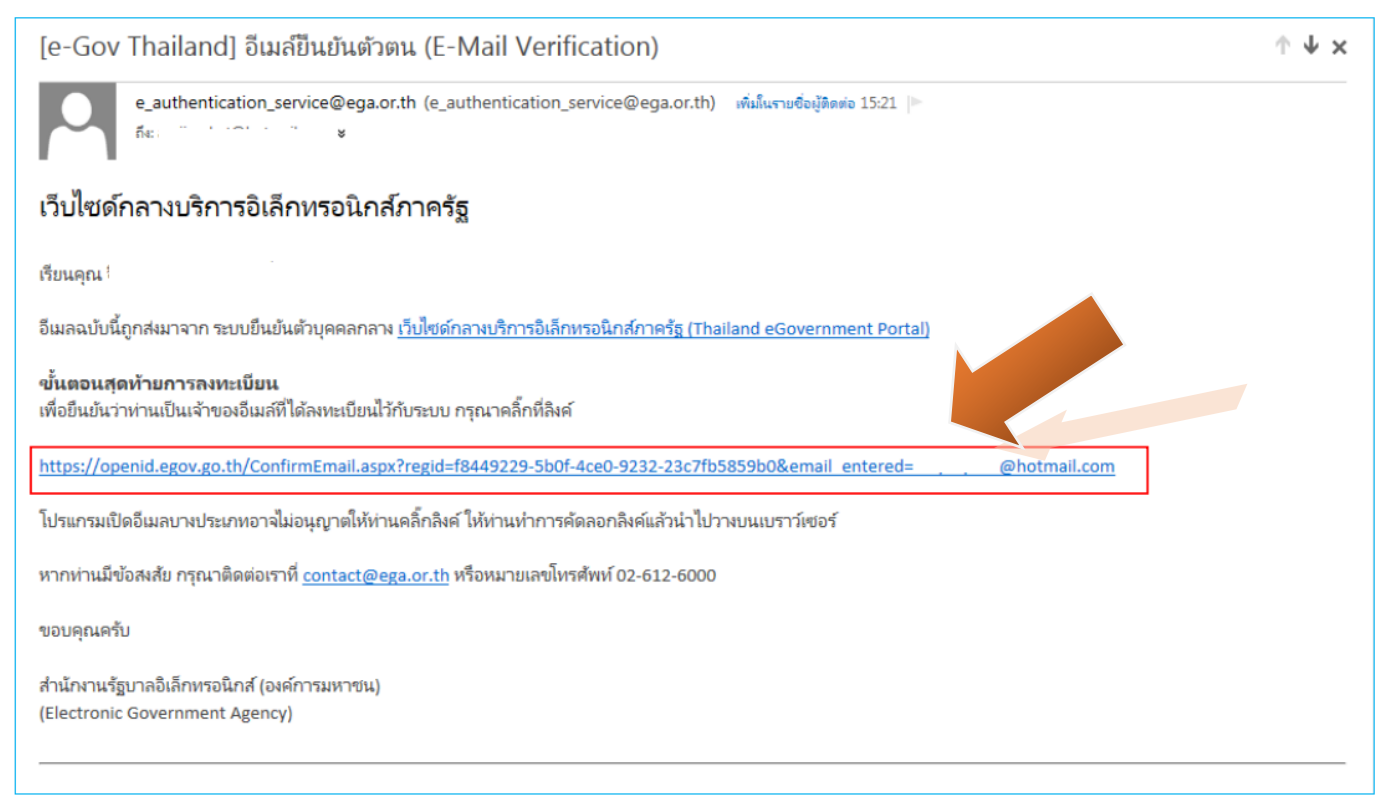

1.7 หากไม่มีข้อผิดพลาด ระบบจะแสดงข้อความยืนยันการเป็นเจ้าของอีเมล์ และให้กดปุ่มเข้าสู่ระบบ ระบบจะให้ ลงชื่อเข้าใช้งานตามที่ผู้สมัครได้ให้ข้อมูลไว้ และเมื่อเข้าสู่ระบบได้ หน้าจอการยืนยันตัวตนให้ทันที

หากประสงค์เข้าสู่ระบบภายหลัง โปรดข้ามไปยังหัวข้อ "การเข้าแก้ไขข้อมูลส่วนตัว"

| ระบบยืนยันตัวบุคค | เลกลาง (e-Authentication) สำหรับประชาชน                                                                                                    |  |
|-------------------|----------------------------------------------------------------------------------------------------|--|
|                   |                                                                                                    |  |
|                   | ระบบสินสัมการเป็นเร้าสองส์แล                                                                                                    |  |
|                   | ยืนยันการเป็นเจ้าของอีเมล                                                                                                    |  |
|                   | ระบบยืนยันดัวบุคคลกลาง ได้ทำการตรวจสอบและยอมรับความมีตัวตนของท่านแล้ว<br>หลังจากที่ลือกอินแล้ว ท่านสามารถปรับปรุงข้อมูลส่วนตัวต่างๆให้เป็นปัจจุบันเพื่อสะดวกในการเข้าใช้งานเซอร์วิสต่างๆ<br>(เข้าสูงขบ) |  |
|                   |                                                                                                    |  |
|                   | สงวนลิขสิทธิ์ พ.ศ. 2554 ตามพระราชบัญญัติดิขสิทธิ์ 2537 <u>สำนักงานรัฐบาลอิเล็กทรอนิกส์ (องศ์การมหาชน) (สรอ.)</u> EGA                                                                                    |  |

| บัญชีผุ้ใช้ :<br>รหัสผ่าน : |            | ເข້າສູ່ຈະນນ ຍາເລີກ |                                                                                                    |
|-----------------------------|------------|--------------------|----------------------------------------------------------------------------------------------------|
| ធីរ                         | มรหัสผ่าน? | สมัครสมาชิก        | เกี่ยวกับระบบ<br>ระบบยืนยันด้วบุคคลกลางฯ (e-Authentication Service) เป็นระบบที่จัดทำขึ้น<br>เพื่อให้ประชาชนสามารถเข้าถึงข้อมูลและบริการอิเล็กทรอนิกส์ (e-Service)<br>ของหน่วยงานภาครัฐต่างๆ ได้ โดยใช้บัญชีผู้ใช้และรหัสผ่านเดียว นอกจากนี้ยัง<br>อำนวยความสะดวกต่อประชาชนในการเข้าถึงบริการแบบรวมศุนย์ (Single<br>Sign-On) ผ่านระบบเว็บ ใชต์กลางบริการอิเล็กทรอนิกส์ (e-Government<br>Portal) อิกด้วย |

# 1.8 เลือกเมนู "ยืนยันเลข 13 หลัก"

| งู้ใช้   เปลี่ยนรหัสผ่าน   กา                                                 | รเชื่อมโยงกับ Social Network   ประ | <b>ັ</b> ນສຶກາຣເ <b>ໝົາຣະນ</b> ານ                                                      |                                                                                           |
|-------------------------------------------------------------------------------|------------------------------------|----------------------------------------------------------------------------------------|-------------------------------------------------------------------------------------------|
| รายอาเมียญญิโซ์งาน                                                            |                                    |                                                                                        |                                                                                           |
| 😿 ยืนยันอีเมล์                                                                | 🏁 ยืนยันเลข 13 หลัก                | แก้ไขข้อมูลส่วนบุคคล                                                                   | ย้อนกลับ                                                                                  |
| ข้อมูลส่วนบุคคล                                                               | ( <u>ครายละเอียดแบบ XML</u> )      |                                                                                        |                                                                                           |
| ข้อมูลทั่วไป                                                                  |                                    | ข้อมูลดิดต่อสื่อสาร                                                                    |                                                                                           |
| เพศ<br>คำปาหบ้าชื่อ<br>ชื่อ<br>นามสกุล<br>วัน-เดือน-ปีเกิด<br>อาชีพ           |                                    | อีเมล์สำหรับใช้ในระบบ<br>อีเมล์สำรอง<br>โทรศัพท์<br>มือถือ<br>ส่ง SMS แจ้ง เวลาเข้าใช้ | @hotmail.com <b>๔ษ∞∞∞</b> <u>แก้ไขอี<br/><br/><br/><br/><br/>งาน ไม่ส่ง SMS แจ้งเดือน</u> |
| ข้อมูลที่อยู่                                                                 |                                    | ข้อมูลบัตรประชาชน                                                                      |                                                                                           |
| บ้านเลขที่<br>ชื่อหมู่บ้าน<br>หมู่ที่<br>ชอย<br>ถนน<br>ดำบล / อำเภอ / จังหวัด |                                    | เลขบัตรประชาชน<br>ออกโดย<br>วันที่ออก<br>วันหมดอายุ<br>สัญชาติ                         |                                                                                           |
| <sup>รหัสเปรษณ์ย์</sup><br>ข้อมูลใช้งานระบบ                                   | 175                                |                                                                                        |                                                                                           |
| ข้อมูลผู้ใช้งาน                                                               |                                    | วันที่สร้างผู้ใช้งาน<br>เข้าส่ระบบอ่าสด                                                | 30 มิถุนายน 2558 15:21:50<br>30 มิถุนายน 2558 15:25:19                                    |
| ชื่อผู้ใช้ (UserName)<br>ประเภทผู้ใช้                                         | บคคลธรรมดา                         | เอ เธระบบส เลต<br>สถานะการออนไลน์                                                      | <ul> <li>Online</li> </ul>                                                                |

≡ Ж

1.9 ให้ใส่เลขประจำตัวประชาชน เป็นตัวเลข 13 หลัก โดยไม่ต้องเว้นและไม่ต้องใส่เครื่องหมาย "-"

| ระบบยืนยันดัวบุคคลกลาง (e-Authentication) สำหรับประชาชน                                                                                                    |  |
|----------------------------------------------------------------------------------------------------|--|
| ระบบมีนยันข้อมูลบุลดอ                                                                                                    |  |
| ครุณาทำการนี้นยันข้อมูลของท่าน<br>ระบบบริการอิเล็กทรอนิกส์ (e-Service) ภาครัฐบารระบบที่ท่านสามารถเข้าใช้บริการใส้จำเป็นต้องให้ท่านระบุข้อมูลบุคลลที่<br>เป็นจริงตามข้อมูลที่สำนักงานทะเป็ยนราษฎร์ กรมการปกครอง ท่านสามารถเข้าใช้บริการใส้จำเป็นต้องให้ท่านระบุข้อมูลบุคลลที่<br>บริการต่างๆ เหล่านั้น กรุณากรอกข้อมูลแล้วคลิกปุ่ม "ยืนยินด้วบุคคล" ข่างต่าง<br>เลขบัตรประชาชน<br>ยินมินต้าบุตอล ยกเลิก |  |
|                                                                                                    |  |
| สงวนลีขสิทธิ์ พ.ศ. 2554 ตามพระราชบัญญัติลิขสิทธิ์ 2537 <u>สำนักงานรัฐบาลอิเล็กทรอนิกส์ (องค์การมหาชน) (สรอ.</u> ) <mark>EGA</mark>                                                                                                    |  |

1.10 ระบบจะให้กรอกข้อมูลเพื่อยืนยันตัวตน เป็น ชื่อ-สกุลของผู้สมัครและบิดา-มารดา ของผู้สมัคร จากนั้นตรวจสอบความถูกต้องอีกครั้ง แล้วจึงกดปุ่ม "ยืนยัน"

| ม้อมูลส่วนบุคคล<br>เลขบัตรประจำตัวประชาชน |                                                                                              |
|-------------------------------------------|----------------------------------------------------------------------------------------------|
| ซ์อ                                       | นามสกุล                                                                                      |
| ซือ                                       | นามสกุล                                                                                      |
| ซื้อมารดา                                 | นามสกุลมารดา                                                                                 |
| ชื่อมารดา<br>* การระบุ                    | นามสกุลมารดา<br>ชื่อ ชื่อบิดา ชื่อมารดา ไม่ต้องระบุล่าน่าหน้าชื่อ และระบุเป็นกาษาไทยเท่านั้น |
|                                           |                                                                                              |

|                              | e Anthentication, a tusuus-a           |                                      |                                       |
|------------------------------|----------------------------------------|--------------------------------------|---------------------------------------|
| ผู้ใช้   เปลี่ยนรหัสผ่าน     | การเชื่อมโยงกับ Social Network   ประวั | ติการเข้าระบบ                        |                                       |
|                              |                                        |                                      |                                       |
| รายนะเมืองศูไข่งาน           |                                        |                                      |                                       |
| 😿 ยืนยันอีเมส                | ล์ 🗭 ยืนยันเลข 13 หลัก                 | แก้ไขข้อมูลส่วนบุคคล                 | ย้อนกลับ                              |
| ข้อมูลส่วนบุคคล              | ( <u>ดูรายละเอียดแบบ X</u>             |                                      |                                       |
| ข้อมูลทั่วไป                 |                                        | ข้อมูลติดต่อสื่อสาร                  |                                       |
| เพศ<br>คำนำหน้าชื่อ<br>ชื่อ  | <br>นางสาว                             | อีเมล์สำหรับใช้ในระบบ<br>อีเมล์สำรอง | @hotmail.com 🥥 Veerse แก่ไข<br>อัเมล์ |
| บามสกุล<br>วัน-เดือน-ปีเกิด  | -                                      | โทรศัพท์<br>มือถือ                   |                                       |
| อาชีพ                        | -                                      | ส่ง SMS แจ้ง เวลาเข้าใช้งาน          | เ ไม่ส่ง SMS แจ้งเดือน                |
| ข้อมูลที่อยู่                |                                        | ข้อมูลบัครประชาชน                    |                                       |
| บ้านเลขที่                   |                                        | เลขบัตรประชาชน                       | C Veneres                             |
| ชื่อหมู่บ้าน                 |                                        | ออกโดย                               |                                       |
| หมู่ที                       |                                        | วันที่ออก                            |                                       |
| ชอย                          |                                        | วันหมดอายุ                           |                                       |
| ถนน                          |                                        | สัญชาติ                              |                                       |
| ตำบล / อำเภอ / จังหวัด       |                                        |                                      |                                       |
| รหัสไปรษณีย์                 |                                        |                                      |                                       |
| ข้อมูลใช้งานระบ <sub>่</sub> | บ                                      |                                      |                                       |
| ข้อมุลผู้ใช้งาน              |                                        | วันที่สร้างผู้ใช้งาน                 | 26 มีถุนายน 2556 09:39:10             |
| ชื่อผู่ใช้ (UserName)        |                                        | เข้าสู่ระบบล่าสุด                    | 30 มิถุนายน 2558 15:59:04             |
| ประเภทผู้ใช้                 | บุคคลธรรมดา                            | สถานะการออนไลน์                      | Online                                |
|                              |                                        | สถานะการใช้งาน                       | : ใช้งาน                              |

### 1.11 หากระบบไม่มีข้อผิดพลาด ระบบจะแสดงการยืนยันตัวตนเสร็จเรียบร้อย ดังนี้

# 1.12 เสร็จสิ้นกระบวนการสร้างบัญชีผู้ใช้งาน

<u>หมายเหตุ</u> หากพบปัญหาในการสร้างบัญชีผู้ใช้งานจากระบบ OpenID สามารถติดต่อสอบถามได้ที่อีเมล์ contact@ega.or.th